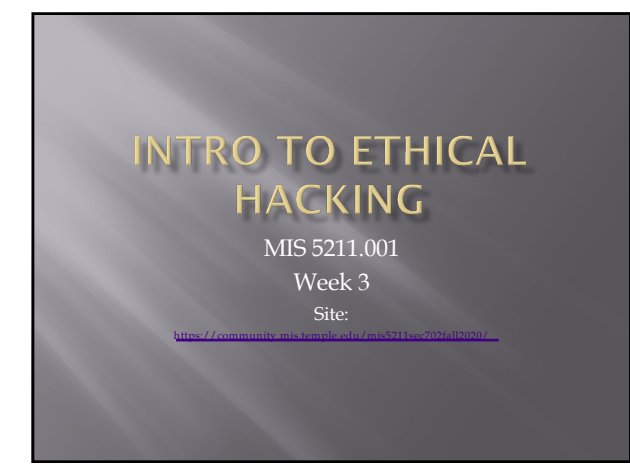

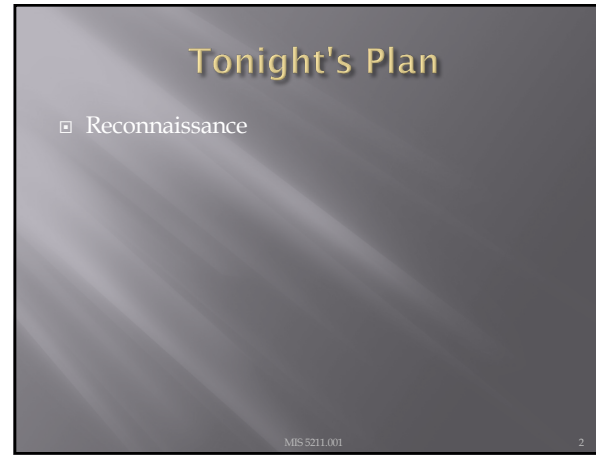

2

### Reconnaissance

- Attacker gathers publicly available data

  - People
    Corporate culture
    Technologies in use

  - Terminology
- This is an important step as it will help focus

## Inventory

Maintain an inventory of what you find

- Keep a log bogCreate a spreadsheet
- Record key information

  - Target names
    Search queries used
    OSs in use
    Known vulnerabilities
    Any passwords found

4

### More on Inventory

• Leave room to annotate future information that may be discovered as you go

- Examples:
  - Open ports from port scanning
  - Search from compromised hosts

5

## Competitive Intelligence

- Think like a business competitor

  - Lines of business
    Major products or services
    Who's in charge
- Who's in charge
  Officers
  VPs
  Press Releases
  Where are their physical locations
  Who are the major competitors in there market place
  The same kind of information you would gather for a job interview.

## Search Engines

Don't just use Google

- BingYahooAskDuckDuckGo
- All search engines filter data, but they don't all filter the same way

7

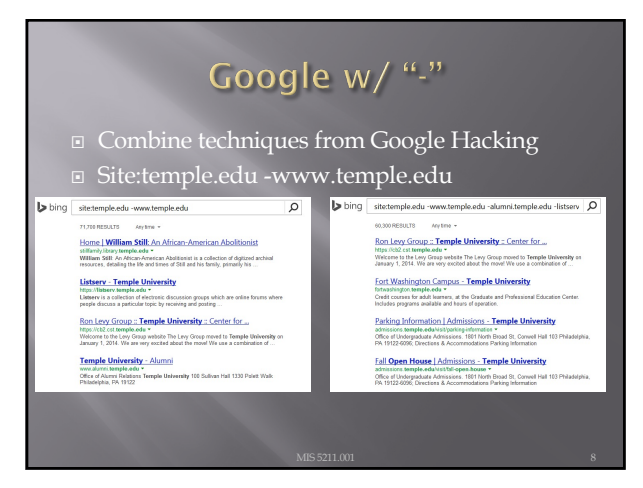

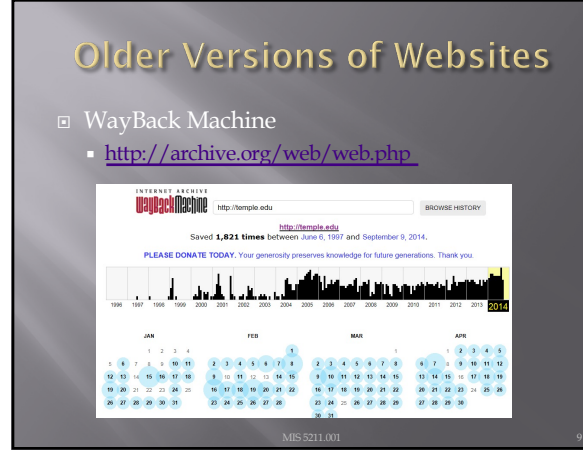

# **Open Job Posting**

- Job requirements can often provide insight into technologies in use, and where staffing shortages may result in weaknesses
   Check multiple sites

  - Dice.com
     Organizations site
     http://www.temple.edu/hr/departments nt/jobs\_within.htm

**\*\*** 

- Local job sites
- http://regionalhelpwanted.c

10

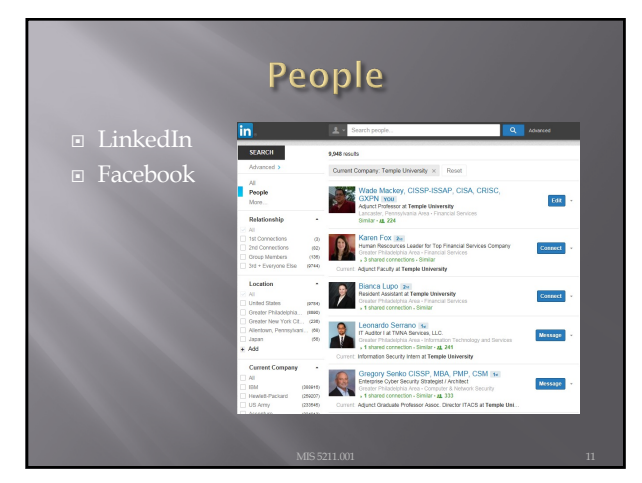

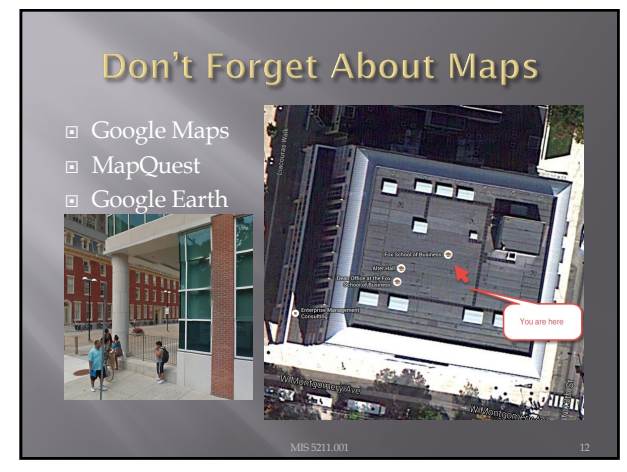

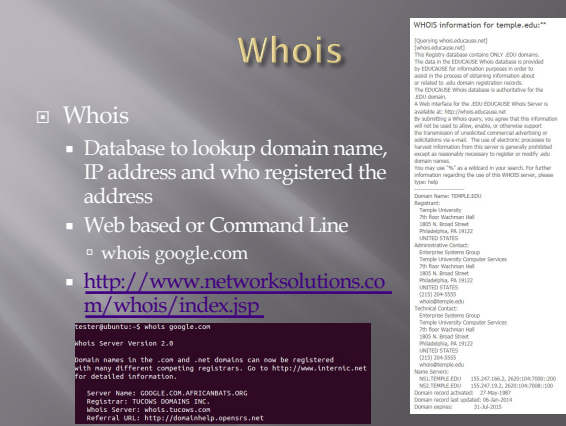

# ARIN

- American Registry for Internet Numbers

  - Regional Internet Registry for Internet realised
    Regional Internet Registry for US, Canada, and many Caribbean islands
    ARIN is one of five regional registries
    Provides services related to the technical coordination and management of Internet number resources
  - https://www.arin.net

![](_page_4_Figure_11.jpeg)

![](_page_4_Figure_12.jpeg)

|                   | ARIN                                                     |  |
|-------------------|----------------------------------------------------------|--|
| Function          | Point of Contact                                         |  |
| Tech              | FERRE3-ARIN (FERRE3-ARIN)                                |  |
| Abuse             | FERRE3-ARIN (FERRE3-ARIN)                                |  |
| Admin             | FERRE3-ARIN (FERRE3-ARIN)                                |  |
| Point of Contact  |                                                          |  |
| Name              | Ferrero, Adam                                            |  |
| Handle            | FERRE3-ARIN                                              |  |
| Company           | Temple University                                        |  |
| Street            | 3rd floor Telecommunications<br>1101 W Montpomery Avenue |  |
| City              | Philadelpha                                              |  |
| State/Province    | PA                                                       |  |
| Postal Code       | 19122                                                    |  |
| Country           | US                                                       |  |
| Registration Date | 2011-04-25                                               |  |
| Last Updated      | 2014-07-02                                               |  |
| Comments          | http://www.temple.edu/cs                                 |  |
| Phone             | +1-207 (Mobile)<br>+1-215 (Mine)                         |  |
| Email             | adam@temple.edu                                          |  |
| RESTM Link        | http://whois.arin.net/hest/por.FERRE3-ARIN               |  |
| Page 1 Mag        | Defeted experiments                                      |  |

![](_page_5_Picture_3.jpeg)

![](_page_5_Picture_5.jpeg)

![](_page_5_Figure_7.jpeg)

## Dig (Domain Information Groper)

- The Dig command is used to gather additional DNS information
- May also be used to make zone transfers.
- Zone transfers may include details around other assets within an organization.
- CAUTION, don't go further then basic dig command on the next page as you may start triggering alerts in more security focused organizations.

19

![](_page_6_Picture_7.jpeg)

![](_page_6_Figure_9.jpeg)

# Windows Dig

- Dig is available for windows 7
- Site:
- https://help.dyn.com/how-to-use-binds-dig-tool/\_\_\_

22

![](_page_7_Figure_6.jpeg)

![](_page_7_Figure_8.jpeg)

![](_page_8_Picture_1.jpeg)

## Google Cache

- &strip=1 It's magic
- Right click the cache button and copy shortcut
- Paste short cut into notepad and append &strip=1 to the end
- Copy and paste into URL
- Now you get Google's cache without leaving a footprint in the target servers logs

![](_page_8_Picture_10.jpeg)

![](_page_9_Picture_1.jpeg)

![](_page_9_Picture_4.jpeg)

- If interested in learning a bit about Ruby, try the below. This is <u>not</u> an assignment for the class. Just something you might find useful.
- Link to Language
   <u>https://www.ruby-lang.org/en/</u>
- Link to Interactive Ruby Website
   https://ruby.github.io/TryRuby/

29

## Due for Next Week

- 1<sup>st</sup> formal assignment
- From Syllabus
  - (student presentations) Reconnaissance exercise using only publicly available information, develop a profile of a public company or organization of your choosing
  - You may work in teams, or separately
     One to two page Executive Summary
  - Short (no more then three slides, no welcome slide) presentation
  - See "Exercise Analysis" tab for more details

![](_page_10_Picture_1.jpeg)

![](_page_10_Figure_2.jpeg)

![](_page_10_Figure_3.jpeg)